## Handleiding e-learning Medimo

- 1) Zoek de e-learning op in het Leerportaal. Dit kan op onderstaande wijzen:
  - Directe link: <u>https://curamare.sdbleerplatform.nl/training/detail/7a2ef0c5-a46f-4ff2-8d87-ef7d56f51904/info</u>
  - Ga naar "SDB Leerportaal" (<u>https://curamare.sdbleerplatform.nl/</u>) → Zoek op het woord 'Medimo'

*Ervaar je problemen met het inloggen/starten van de e-learning? Neem contact op met de collega's van de afdeling opleiden, via <u>leerportaal@curamare.nl</u>.* 

2) Klik vervolgens op: "E-learning voor Zorgmedewerkers (met toets)".

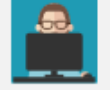

E-LEARNING MedimoWeb voor zorgmedewerkers

Start vervolgens de e-learning.

3) In een nieuw scherm zal onderstaand scherm openen:

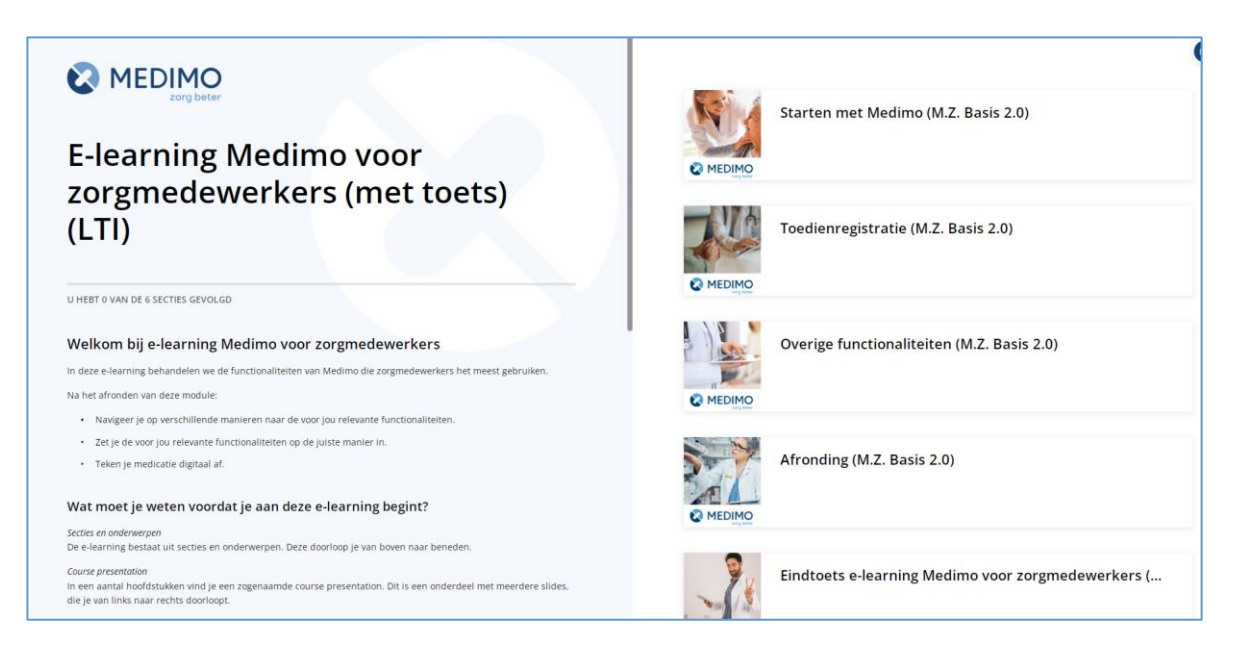

Als je aan de <u>linkerkant</u> naar beneden scrolt, dan kom je de link naar de oefenomgeving tegen. Hier staan ook de inloggegevens voor de oefenomgeving.

TIP! Open de oefenomgeving in een nieuw scherm d.m.v....

| - | Ctrl + klik op de link, OF                  | https://secure.medimo.nl    |                                 |
|---|---------------------------------------------|-----------------------------|---------------------------------|
| - | …Rechtermuisknop → "Open in nieuw tabblad". | gebruikersna<br>wachtwoord: | Link openen in nieuw tabblad    |
|   |                                             |                             | Link openen in nieuw venster    |
|   |                                             |                             | Link openen in incognitovenster |

4) Start de e-learning door aan de rechterkant de eerste module aan te klikken ("Starten met Medimo (M.Z. Basis 2.0)"). Als je hiermee begint, wordt je vervolgens stap voor stap door de volgende modules geleid, tot en met de eindtoets.

Het is mogelijk om tussentijds te stoppen, je voortgang zal worden bewaard. Je resultaten worden opgeslagen in je Leerportaal.

## 5) <u>LET OP!</u>

Om de training definitief te kunnen afronden en op de juiste wijze op te slaan is het van belang dat je álle modules hebt doorlopen en in de laatste module ("Medimo is een medisch hulpmiddel (M.Z. Basis 2.0).

| Medimo is een medisch ^<br>hulpmiddel (M.Z. Basis<br>2.0) | Pagina 1 van 1<br>Medisch hulpmiddel                                                                                                    |
|-----------------------------------------------------------|----------------------------------------------------------------------------------------------------|
| Medisch hulpmiddel                                        | Medimo is een electronisch voorschrijfsysteem (EVS) en toedienregistratiesysteem (TDR) en is als zodanig software als een<br>medisch hulpmiddel.<br>Medimo wordt in Nederland op de markt gebracht door Medimo B.V.<br>Medimo B.V. is gecertificeerd onder ISO 27.001 en NEN 7510.<br>Medimo voldoet aan de Medical Device Directive (MDD, klasse I).<br>U werkt met versie: 2022-1<br>Productiedatum: 22-03-2022 |
|                                                           | Lees de gebruikershandleiding<br>Medimo B.V.<br>Soestolijkseweg Zuid 13<br>3732 HC De Bilt<br>Helpdesk, sales en implementatie<br>Tel: 085-773 773 5                                                                                                    |
|                                                           | helpdesk@medimo.nl                                                                                                    |

Aanvullend: in enkele gevallen blijft de training op 'Lopend' staan in het Leerportaal. Het advies is om nogmaals de e-learning van boven naar beneden te controleren en te checken of <u>alle</u> onderdelen juist zijn doorlopen, inclusief de te maken oefenvragen.

Voorbeeld op de rechterafbeelding:

- De onderdelen die je hebt doorlopen zijn lichtgrijs
- De onderdelen die je (nog) niet hebt doorlopen zijn donkergrijs.

## Toedienregistratie (M.Z. Basis 2.0)

Intro Toedienregistratie

Navigeren en het genereren van toedienlijsten

Digitale toedienregistratie

Waarschuwing op toedienlijst

Dubbele controle

Gestopt medicijn

(Standaard) Eigen beheer

- Opties Eigen beheer
- 🖬 Oefenvraag 1 Zorg
- III Oefenvraag 2 Zorg
- n Oefenvraag 3 Zorg
- 🔒 Oefenvraag 4 Zorg